## การใช้โปรแกรม PASW Statistics ๑๘ ในการประมวลผล

## ๑.การสร้างแบบสอบถาม

| Name   | Туре    | Width | Dec | Label     | Values           | Missing | Column | Align | Measure |
|--------|---------|-------|-----|-----------|------------------|---------|--------|-------|---------|
| Sex    | Numeric | 1     | 0   | เพศ       | 1.ชาย            |         | 3      | Left  | Nominal |
|        |         |       |     |           | 2 .หญิง          |         |        |       |         |
| age    | Numeric | 2     | 0   | อายุ      | 1.ต่ำกว่า 20 ปี  |         | 3      | Right | Scale   |
|        |         |       |     |           | 2.21-30 ปี       |         |        |       |         |
|        |         |       |     |           | 3.31-40 ปี       |         |        |       |         |
|        |         |       |     |           | 4.41-50 ปี       |         |        |       |         |
|        |         |       |     |           | 5.มากกว่า 50 ปี  |         |        |       |         |
| орр    | Numeric | 2     | 0   | อาชีพ     | 1.เกษตร          |         | 3      | Right | Scale   |
|        |         |       |     |           | 2.รับราชการ      |         |        |       |         |
|        |         |       |     |           | 3.รัฐวิสาหกิจ    |         |        |       |         |
|        |         |       |     |           | 4.ลูกจ้าง        |         |        |       |         |
|        |         |       |     |           | 5.นักเรียน       |         |        |       |         |
| salary | Numeric | 2     | 0   | เงินเดือน | 1.2,000-4,000 บ  |         |        | Right | Ordinal |
|        |         |       |     |           | 2.4,001-6,000 บ  |         |        |       |         |
|        |         |       |     |           | 3.6,001-8,000 บ  |         |        |       |         |
|        |         |       |     |           | 4.8}001-10,000U. |         |        |       |         |
| a1 –a5 | Numeric | 2     | 0   | ความพึง   | 1.น้อยที่สุด     |         | 2      | Right | Scale   |
|        |         |       |     | พอใจ      | 2.น้อย           |         |        |       |         |
|        |         |       |     |           | 3.ปานกลาง        |         |        |       |         |
|        |         |       |     |           | 4.มาก            |         |        |       |         |
|        |         |       |     |           | 5.มากที่สุด      |         |        |       |         |

## 2.การวิเคราะห์ข้อมูล หาค่าร้อยละ

1.คลิก Analyze คลิก Descriptive Statisticd คลิก Ferquency
2.เลือกคลิกที่สถานภาพทั่วไปทั้งหมด ( เพศ,อายุ,อาชีพ,าลา)
3.คลิก O.K

## 3.การวิเคราะห์เปรียบเทียบรายด้าน

 1.คลิกที่ Transform คลิกที่ Compute ตัวเคอร์เซอร์อยู่ที่ Target Variable
2.กำหนดตัวแปรตาม (คำถามส่วนที่ 2) แต่ละรายด้าน กำหนดเป็นตัวอักษรอื่นเช่น ด้านที่ 1, หรือ A1 ในช่อง Target Variable
เช่น รายด้านที่ 1 ตัวแปรตามเป็น a1,a2,a3,.......,a10 กำหนดเป็น A1
3.นำเคอร์เซอร์มาที่ Numeric Expression พิมพ์คำว่า Mean หรือ เลือกคำว่า Mean ในช่อง

Function แล้วดับเบิลคลิก ที่ Mean คำว่า Mean จะขึ้นไปอยู่ในช่อง Numeric Expression มีคำว่า Mean (??)

4.พิมพ์ชื่อตัวแปรตาม (a1,a2,a3,......,a10) แล้วลบเครื่องหมาย ? ออก

5.คลิกที่ O.K. ถึงขั้นนี้ ได้เฉพาะด้านที่1 หรือ A1

6.ในด้านที่ 2หรือ A2,A3,A4.....ให้ปฏิบัติตามขั้นตอนการวิเคราะห์ข้อ 3 ตั้งแต่ข้อที่ 1- ข้อที่ 5 **4.การวิเคราะห์ค่าเฉลี่ยและค่าเบี่ยงเบนมาตรฐาน ( Mean, S.D.)** 

1.คลิกที่ Analyze คลิกที่ Descriptive Statisticd คลิกที่ Descriptiv

2.เลือกตัวแปรตามทุกตัว (a1,a2,a3,....,b1,b2,b3,.....,c1,c2,c3,....,Total) 3.คลิกที่ O.K.